# **Approve Documents**

You will get an email notification when you have documents to approve.

| d | donotreply@daemen.edu<br>to me ▼                                                                                                    | Thu, |
|---|----------------------------------------------------------------------------------------------------|------|
|   | Requisition Number 0000091                                                                                                    |      |
|   | Requisition Total \$3,840.00<br>Vendor ID and/or Name 0129136 CDW Government                                                                                                    |      |
|   | Requisition StatusNot ApprovedAP TypeCC Credit CardRequisition Date03/20/25Status Date03/20/25Maintenance Date03/20/25Desired DateRequestor NameRequestor NameMelaine KenyonInitiator NameMelaine KenyonShip toDC Daemen University - MailroomCommodity CodePrinted Comments |      |
|   | Comments                                                                                                    |      |
|   | ApprovalDateMelaine Kenyon - VP/CIO03/20/25Chris Pack03/20/25                                                                                                    |      |
|   | Next Approval<br>DCHAMBER<br>LARIDA                                                                                                    |      |

# Login to Self Service and go to: FINANCIAL MANAGEMENT tile

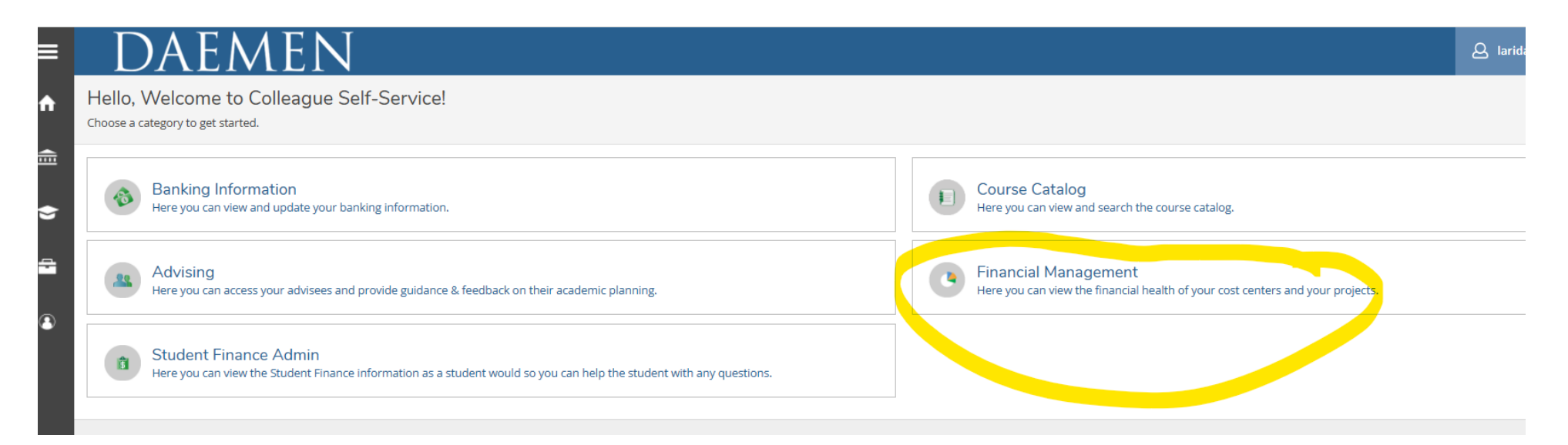

### Next chose the APPROVE DOCUMENTS TILE

| DAEMEN                                                                      |                                                                                        |
|-----------------------------------------------------------------------------|----------------------------------------------------------------------------------------|
| Daily Work Financial Management Financial Management Overview               |                                                                                        |
| Financial Management Overview                                               |                                                                                        |
| Approve Documents<br>Here you can approve a list of financial documents.    | Budget to Actuals<br>Here you can view the financial health of your cost center        |
| Finance Query<br>Here you can query your financial data.                    | Receive Goods and Services<br>Here you can receive or reject purchase order line items |
| Procurement<br>Here you can create and maintain your procurement documents. |                                                                                        |

|                 | Daily Work + Einancial Management + Approve Documents    |            |          |                     |
|-----------------|----------------------------------------------------------|------------|----------|---------------------|
| 1. Detail into  | Approve Documents                                        |            |          |                     |
| Requisition to  | Requisitions                                             |            |          |                     |
| information     | Approve Next Approver Requisition / Vendor               | Date       | Total    | Override<br>Budget? |
|                 | COCCESC<br>Amazon.com, Inc.                              | 11/25/2020 | \$650.00 | •                   |
| 2. Check Box to | Purchase Orders                                          |            |          |                     |
| Approve         | There are no purchase orders that require your approval. |            |          |                     |
|                 | Vouchers                                                 |            |          |                     |
|                 | There are no vouchers that require your approval.        |            |          |                     |
|                 | Journal Entries                                          |            |          |                     |
|                 | There are no journal entries that require your approval. |            |          |                     |
| 3. Select       |                                                          |            |          |                     |
| "Submit"        |                                                          |            | ►s       | ubmit               |

In the box you can see who has already approved the document, they are indicated with a green check mark. The next required approvers are listed here. If there is a plus sign after a name, it means anyone listed as next can approve the document to move it along.

| Approve            | History                 |                                                  |                                                                    |
|--------------------|-------------------------|--------------------------------------------------|--------------------------------------------------------------------|
| Requisit           | tions                   |                                                  |                                                                    |
| Approve/<br>Return | Next Approver           | Requisition / Date / Vendor                      | Approvers / Next Approvers                                         |
| □ \$               | Next Approver Lookup Q  | 0000091 3/20/2025<br>CDW Government              | 🖌 Melaine Kenyon - VP/CIO 🕣 💿 Diana Chamberlain - Acct Superviso ( |
| You car            | n drill down on any ite | em that is in <mark>BLUE f</mark> or more detail |                                                                    |

| Daily Work Financial Management Approve Documents            |                                                                        |                          |                                           |   |
|--------------------------------------------------------------|------------------------------------------------------------------------|--------------------------|-------------------------------------------|---|
| Approve Documents                                            |                                                                        |                          |                                           |   |
| Approve History                                              |                                                                        |                          |                                           |   |
| Requisitions                                                 |                                                                        | Requisition [            | Details                                   | × |
| Approve/ Next Approver Requisition / Date / Vendor<br>Return | Approvers / Next Approvers                                             | 0000091<br>Overview A    | Approvers Line Items                      |   |
| Next Approver Lookup C                                       | Melaine Kenyon - VP/CIO (+1) 🙆 Diana Chamberlain - Acct Superviso (+1) | Status<br>Vendor         | Not Approved<br>0129136 CDW<br>Government |   |
| Purchase Orders                                              |                                                                        | Amount                   | \$3,840.00                                |   |
| There are no purchase orders that require your approval.     |                                                                        | Date                     | 3/20/2025                                 |   |
|                                                              |                                                                        | Initiator                | Melaine Kenyon                            |   |
| Vouchers                                                     |                                                                        | Requestor<br>Attachments | Melaine Kenyon                            |   |
| () There are no vouchers that require your approval.         |                                                                        | Additional               | Details 🗸                                 |   |
| Journal Entries                                              |                                                                        |                          | ents                                      |   |
| There are no journal entries that require your approval.     |                                                                        |                          | ents                                      |   |

The next screen enlarges the detail from the drill down:

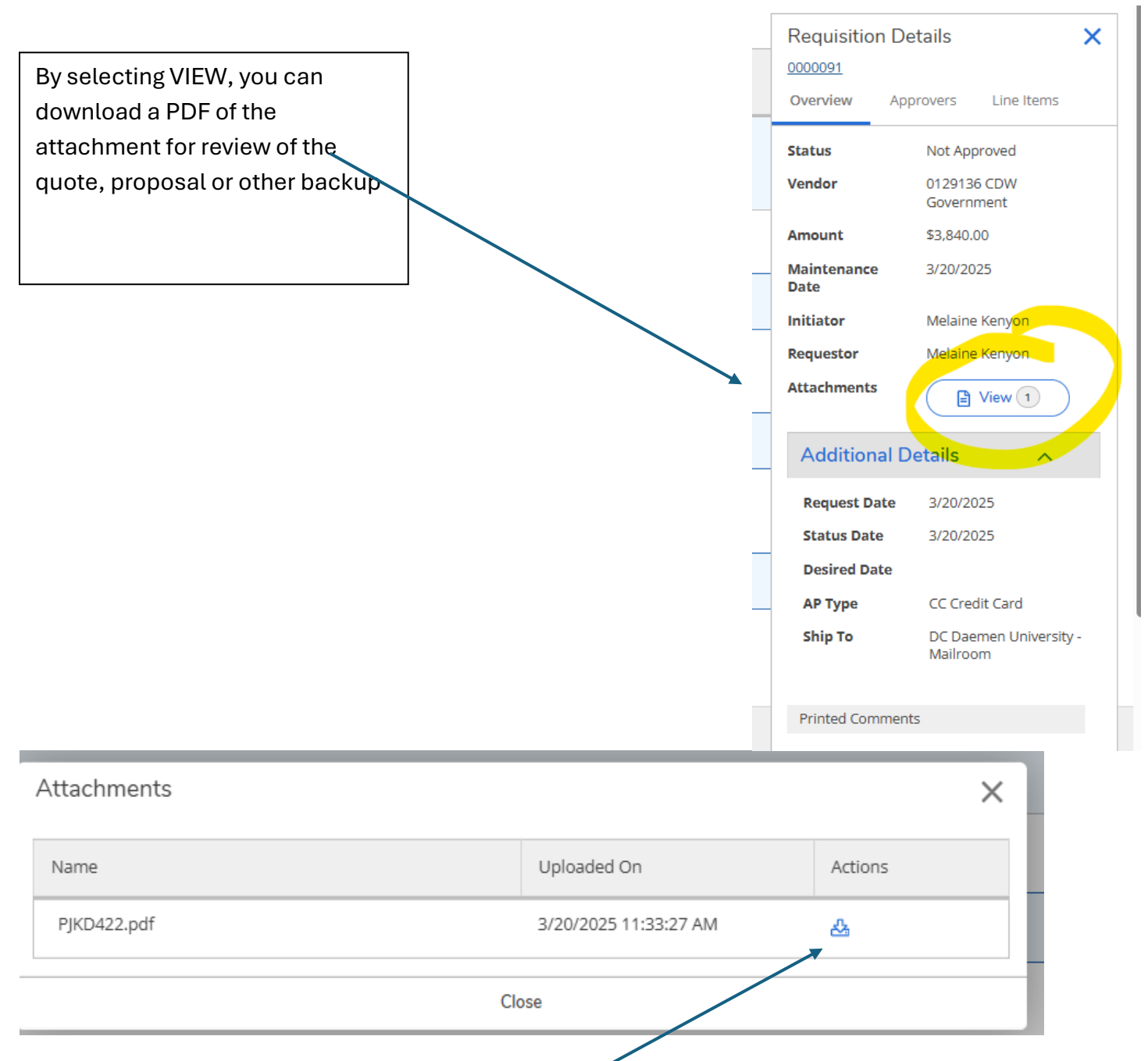

Drill down on arrow to see a copy of the quote **QUICKTIP**: you can download multiple pdfs to your downloads drive, select them all and right click to open all at once.

Here you see who has already approved the document and then who is the next level approver. Any individual listed next can approve the document. Often, there is more than one person listed so the item does not get caught in the system when someone is out.

If a person has more than one approval level, they will only be required to approve the document once, to cover all their approval roles.

For example: Grants, fixed assets, business office staff- Steve would only have to approve at one of these levels for it to be approved for all the roles he has.

| provers / Next Approvers                                           | Requisition Details                        | X<br>Line Items   |
|--------------------------------------------------------------------|--------------------------------------------|-------------------|
| Melaine Kenyon - VP/CIO +1 🙆 Diana Chamberlain - Acct Superviso +1 | Approvers                                  | Approval Date     |
|                                                                    | Melaine Kenyon -<br>VP/CIO                 | 3/20/2025         |
|                                                                    | 🗸 Chris Pack                               | 3/20/2025         |
|                                                                    | 🙆 Diana<br>Chamberlain - Acct<br>Superviso | Awaiting Approval |
|                                                                    | 🙆 Lisa Arida -<br>Controller & Treas       | Awaiting Approval |
|                                                                    |                                            |                   |

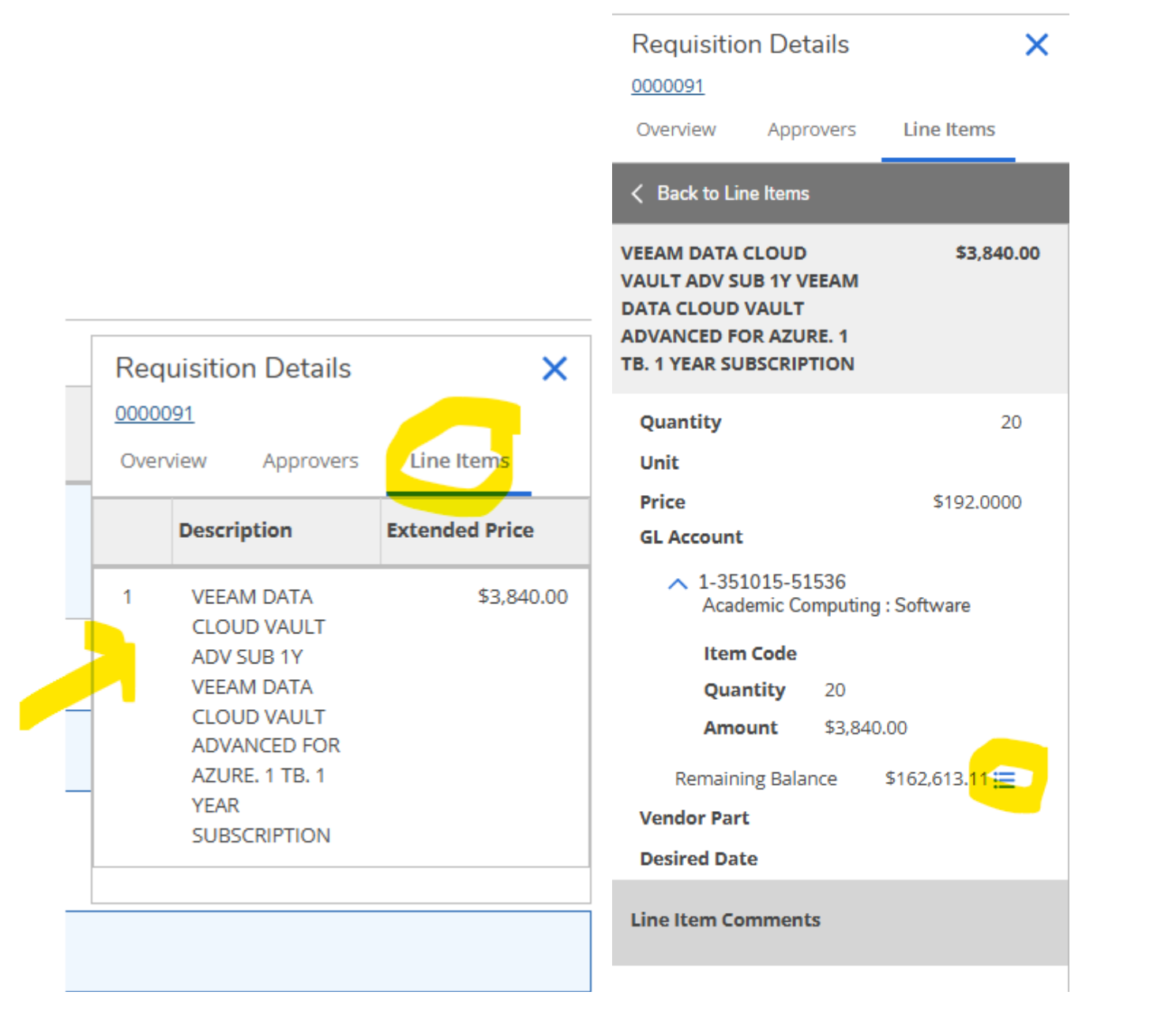

By drilling down on the line item, you can see budget number, name and remaining Balance. If you want additional details regarding the budget, you can drill down on the three lines to see the details below

| ,                                         | Remaining Balance                               |              |
|-------------------------------------------|-------------------------------------------------|--------------|
| If the line item is over budget, you will | 1-351015-51536<br>Academic Computing : Software |              |
| still be able to process/approve the      | Budget                                          | \$441,350.00 |
| request.                                  | Expenses                                        | \$270,396.89 |
|                                           | Encumbrances                                    | \$0.00       |
|                                           | Requisitions                                    | \$8,340.00   |
|                                           | Remaining Balance                               | \$162,613.11 |
|                                           |                                                 |              |
|                                           |                                                 | Close        |

After reviewing the backup, the budget number and any other relevant information, you are ready to APPROVE the document by checking the box and hitting submit.

| Requisi            | tions                              |                                     |                                                                      |            |                     |
|--------------------|------------------------------------|-------------------------------------|----------------------------------------------------------------------|------------|---------------------|
| Approve/<br>Return | Next Approver                      | Requisition / Date / Vendor         | Approvers / Next Approvers                                           | Total      | Override<br>Budget? |
|                    | Next Approver Lookup Q             | 0000091 3/20/2025<br>CDW Government | 🧭 Melaine Kenyon - VP/CIO 🕢 👩 Diana Chamberlain - Acct Superviso + 1 | \$3,840.00 | 0                   |
| Purchas            | se Orders                          |                                     |                                                                      |            |                     |
| (i) T              | here are no purchase orders that   | require your approval.              |                                                                      |            |                     |
| Vouche             | rs                                 |                                     |                                                                      |            |                     |
| <u>і</u> т         | here are no vouchers that require  | e your approval.                    |                                                                      |            |                     |
| Journal            | Entries                            |                                     |                                                                      |            |                     |
| <u>(</u> ) т       | here are no journal entries that r | equire your approval.               |                                                                      |            |                     |
|                    |                                    |                                     |                                                                      |            | and a second second |

# Approve Documents

#### < Back to List

Approve History

**Approval Confirmation** 

The following documents were updated or created.

| Document Type                             | Document | Message                            |  |  |
|-------------------------------------------|----------|------------------------------------|--|--|
| Requisition                               | 0000091  | Additional approvals are required. |  |  |
| The following documents were not updated. |          |                                    |  |  |
| Document Type                             | Document | Message                            |  |  |

The requestor will also receive an email that their request has been approved.

## Reasons to RETURN to requestor:

- 1. The wrong budget number is charged. 2. The date (fiscal year) is wrong. 3. The amount is wrong. 4. Backup is inadequate.
  - 5. The wrong vendor is used. 6. A quote CANNOT be submitted as a payment request.

| Approve             | e Documents            |                                     | The original requestor is the only one who can change the budget number.                                                                                                    |
|---------------------|------------------------|-------------------------------------|----------------------------------------------------------------------------------------------------|
| Approve<br>Requisit | History                |                                     | If the request is not an authorized expenditure, it can be returned with instructions<br>to void. If the Vendor is wrong, it must be returned, voided and re-entered with the<br>correct Vendor |
| Approve/<br>Return  | Next Approver          | Requisition / Date / Vendor         | The Arrow below indicates that you want to RETURN the request.                                                                                                    |
| Solution            | Next Approver Lookup Q | 0000091 3/20/2025<br>CDW Government |                                                                                                    |

In the history section, you have a record of ALL Documents you have approved. If someone else approves them, you will not be able to see them. You can also look for past documents using the filter. IE: By date, vendor, etc.

| Approve Documents                                           |                                                                                            |  |  |  |
|-------------------------------------------------------------|--------------------------------------------------------------------------------------------|--|--|--|
| Approve History                                             |                                                                                            |  |  |  |
| <b>∀</b> Filter                                             |                                                                                            |  |  |  |
| Requisitions                                                |                                                                                            |  |  |  |
| Requisition                                                 | Approvers                                                                                  |  |  |  |
| 0000077 3/7/2025 PO Created Performance Health Supply, Inc. | V Lisa Arida - Controller & Treas 3/7/2025 +3                                              |  |  |  |
| 0000076 3/6/2025 PO Created One Identity                    | V Lisa Arida - Controller & Treas 3/6/2025 +2                                              |  |  |  |
| 0000091 3/20/2025 Not Approved CDW Government               | 🖌 Lisa Arida - Controller & Treas 3/20/2025 (+2) 🙆 Diana Chamberlain - Acct Superviso (+1) |  |  |  |
| 0000079 3/11/2025 PO Created CrashPlan Group LLC            | ✓ Lisa Arida - Controller & Treas 3/12/2025 +3                                             |  |  |  |
| N N   Page 1   Of 1 N                                       |                                                                                            |  |  |  |

Notes: Submissions with an invoice, do not have to be rejected and resubmitted as a payment request. They would require PO that purchasing would accept immediately and forward for AP to issue the check.

Requisitions and payment requests cannot be saved, but vendors that require weekly, monthly, or quarterly, or other frequent payments can be set up as Blanket Purchase Orders or Recurring Purchase Orders with multiple items for the same amount. See next page for further information.

# <u>What are the advantages of Blanket Purchase Orders</u> <u>& Recurring Purchase Orders</u>

The benefits of these types of requisitions:

They only need to be approved one time

They only have to be input once

AP and purchasing do not need to contact the initiator for payment processing when the invoice comes in

If you want to approve prior to payment then you would use a purchase order that uses the acceptance tile

#### Blanket Purchase Order (BPO)

## Recurring Purchase Order: weekly, monthly, qtrly invoice that require approval.

This will encumber the funds for the whole year (period)

Used for input of an annual amount where the amounts could vary (could be any number of payments)

Used for weekly, monthly, quarterly, etc. invoices that do not change and no further approval or acceptance are required

This will encumber the funds for the whole year (period)

Used for monthly invoices that do not change, but approval or acceptance is needed

Input one line item

No additional acceptance required, goes directly to AP for payment when invoice comes in

A copy of the contract should be attached or other relevant documentation must be attached for approval reference

A copy of the invoice will be uploaded at the time of payment

If you choose this method, indicate that you would like a Blanket Purchase order created for the recurring payments related to this requisition request in the INTERNAL COMMENT SECTION of the requisition.

If the amount is not sufficient, an additional requisition can be added to procurement at a later date to make up the difference. A note will have to be included to add to the existing Blanket Purchase Order (BPO)

QTY: 12 Monthly invoices \$12,000

MUST accept the invoice every month in order to process payment when invoice comes in

A copy of the contract should be attached or other relevant documentation must be attached for approval reference

A copy of the invoice will be uploaded at the time of payment

In the event the monthly invoice changes, the outstanding purchase order can be updated.